# Creating an RFx, Part II

Price Sheets and Questionnaires Deep Dive

Webinar Wednesday Training Series

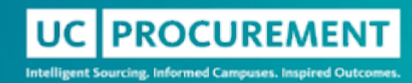

### Agenda

- Learning Objectives
- Creating/Managing Questionnaires
- Creating/Managing Price Sheets
- Resources
- Q&A

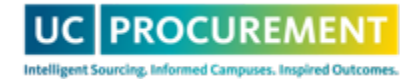

# Learning Objectives

- Understand how to create and edit a price sheet/questionnaire from scratch and via our repository
- Learn how to manage price sheets/questionnaires for evaluation purposes
- Learn how to access existing resources

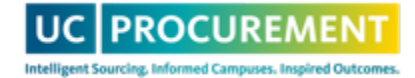

# Creating and Managing Price Sheets

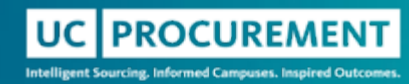

# Accessing CalUsource

- 1. Navigate to procurement.ucop.edu
- 2. Select Resources -> Platforms -> CalUsource
- 3. Select Access CalUsource -> I work for the UC
- 4. Log in using your Campus SSO

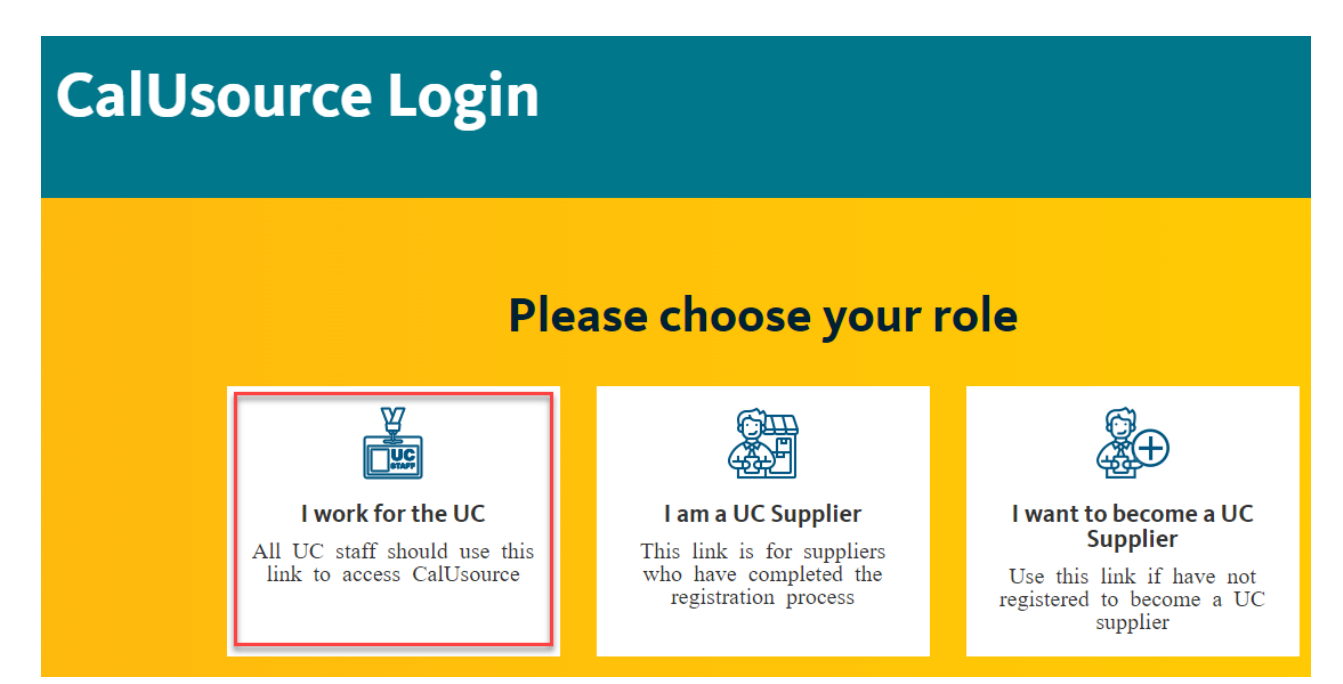

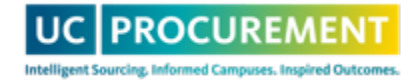

# Creating a Questionnaire

| QUESTIONNAIRES | 🗹 Download Template 🗂 Upload 🕀 Add |
|----------------|------------------------------------|
|                | Create New Questionnaire           |
| PRICE SHEETS   | Import from Repository             |

- Questionnaires can be <u>created from scratch</u> or imported from our repository
- Then, <u>create questions</u> for your questionnaire to fit your sourcing event
  Optionally, you can add <u>conditional questions</u> if applicable
- You can also <u>download a questionnaire</u>, <u>edit</u> in Excel and then <u>upload the</u> <u>questionnaire</u> to your event
- Lastly, <u>assign weights</u> to your questionnaire(s) for evaluation purposes
- You can also assign specific team members evaluation duties for specific questionnaires

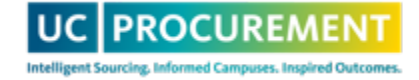

# **Creating a Price Sheet**

| PRICE SHEETS     | 🕀 Add                  |
|------------------|------------------------|
|                  | Create New Price Sheet |
| LINKED DUCUMENTS | Import from Repository |

- Price Sheets can be created from scratch or imported from our repository
- Then, customize the price sheet columns to fit your sourcing event
- You can also <u>download a price sheet</u>, edit in Excel and then <u>upload the price</u> <u>sheet</u> to your event
- Lastly, assign weights to your price sheet rows for evaluation purposes
- You can also assign specific team members evaluation duties for specific price sheets

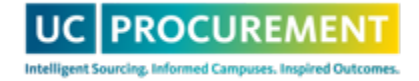

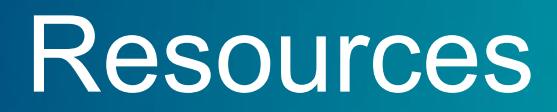

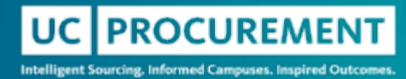

# Sourcing Quick Reference Guides

Creating a Price Sheet

Creating a Price Sheet from the Repository

**Customizing Price Sheet Columns** 

Uploading a Price Sheet

Downloading a Price Sheet

Creating a Questionnaire

Creating Questions for Your Questionnaire

Creating Conditional Questionnaire Questions

Uploading a Questionnaire

Downloading a Questionnaire

Assigning Weights to Questions

Exporting a Questionnaire for Editing Purposes

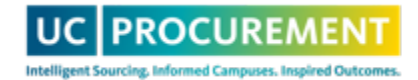

#### **Need Additional Assistance?**

| r's                      | TEAM MEMBERS  |                     |
|--------------------------|---------------|---------------------|
| <                        | RFx Guides    | × > bas             |
| Creating a Questionnaire |               | Event Nai<br>077237 |
| Creating a Price Sheet   |               | Event De:           |
| Evaluatir                | ng an RFx     | Event Tyr           |
| Awarding an RFx          |               | Category            |
| Flipping                 | to Contract   | DRUGS               |
|                          |               | Z EVE               |
|                          | <ිරූ Settings |                     |

- Try CalUsource Navigator!
- Attend our bi-weekly office hours, every other Wednesday
- Email us! support@ucprocure.zendesk.co m

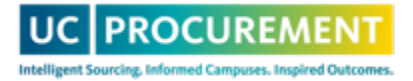

#### Questions?

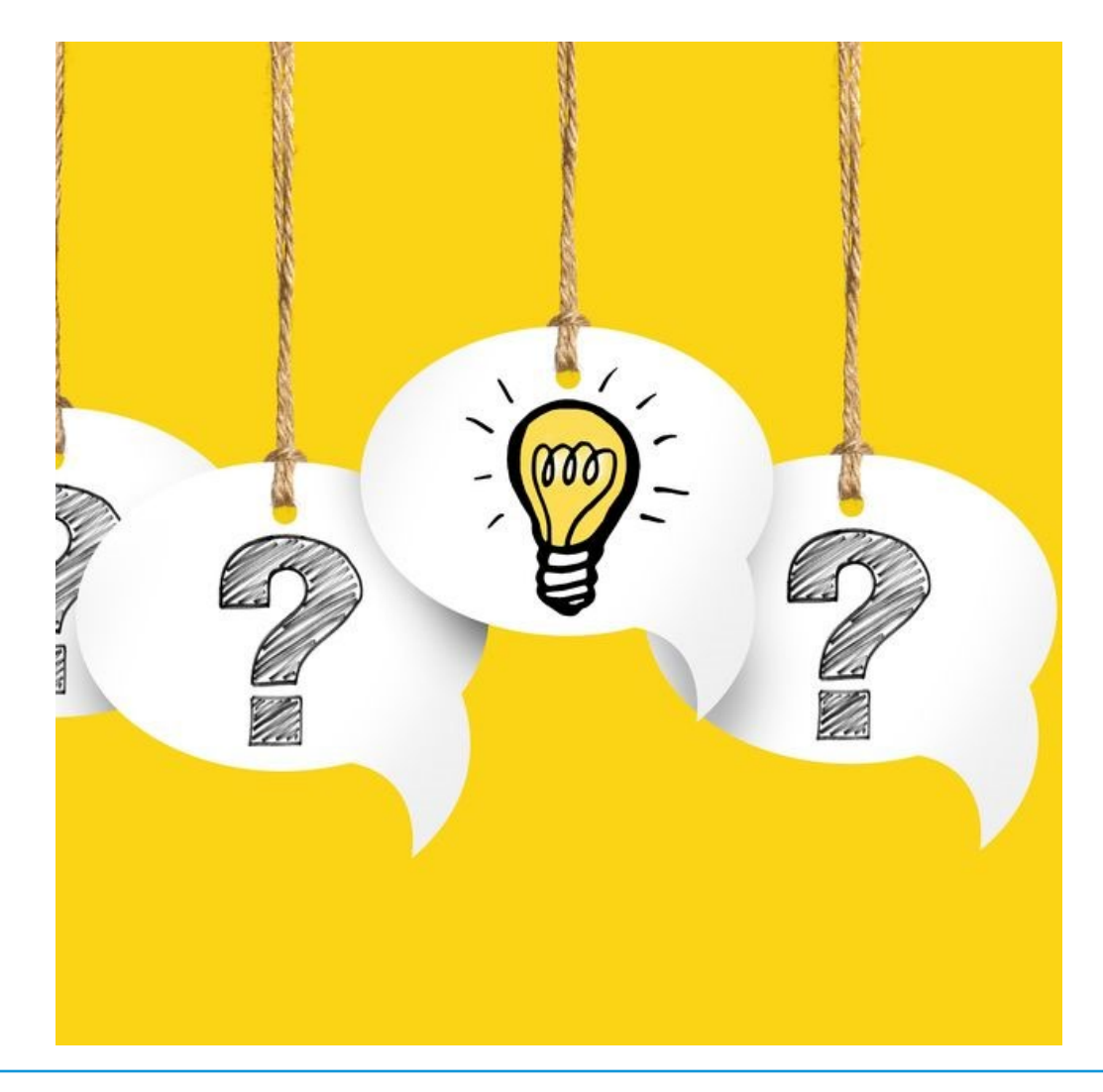

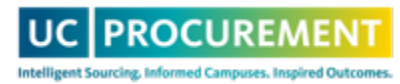